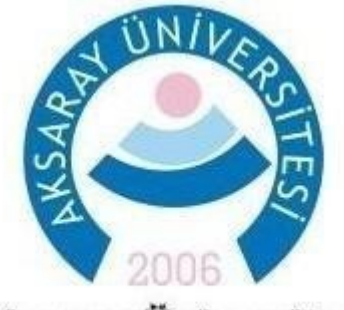

# Aksaray Üniversitesi Öğrenci İşleri Daire Başkanlığı

# 2023-2024 EĞİTİM-ÖĞRETİM YILI GÜZ DÖNEMİ ÖĞRENİM ÜCRETİ ÖDEMELERİ ve İNTERNET ÜZERİNDEN DERS KAYIT İŞLEMLERİ

## Mevcut Öğrencilerimiz (2022 ve daha önceki yıllarda kayıt yaptıran öğrencilerimiz)

# KATKI PAYI/ÖĞRENİM ÜCRETİ ÖDEMELERİ

Ödeme yapacak tüm öğrencilerimizin ödeyecekleri tutarlar <u>Öğrenci Bilgi Sistemi</u> içerisindeki <u>Harç Bilgileri</u> bölümüne yansıtılmış olup öğrencilerimiz bilgi sistemini kullanarak yatıracakları tutarları öğrenebileceklerdir. İkinci öğretim öğrencilerine ve birinci öğretim öğrencisi olup kayıtlı bulundukları okulun normal öğrenim süresini aşan öğrencilere katkı payı/öğrenim ücreti tutarları yansıtılmıştır. Örneğin;

4 yıllık lisans bölümlerinde kayıtlı olan bir öğrenci 5. ve daha sonraki yılını okuyorsa ödeme yapacaktır.

2 yıllık ön lisans programlarında kayıtlı olan bir öğrenci 3. ve daha sonraki yılını okuyorsa ödeme yapacaktır.

Ayrıca kayıtlı olduğu programı, ikinci Yükseköğretim programı olarak okuyan 1. öğretim öğrencilerine de Katkı Payı yansıtılmıştır. 🏴

Üniversitemiz ikinci öğretim programlarında kayıtlı olan ve 2022-2023 Bahar Dönemi'nde %10'luk Başarı Dilimine giren öğrencilerimiz Bakanlar Kurulu Kararı'nda belirtilen

birinci öğretim katkı payı tutarlarını ödeyeceklerdir. %10'luk Başarı Dilimine göre oluşan yeni tutarlar Öğrenci Bilgi Sistemi'ne yansıtılmıştır.

Öğrencilerimiz katkı payı ödemelerini <u>02 Ekim 2023 Pazartesi gününden 08 Ekim 2023 Pazar günü saat 22:00'a kadar</u> T.C. Ziraat Bankası'nın ATM'lerinden öğrenci numaralarını girerek yatıracaktır.

Öğrenim ücretini yatırabilmek için T.C. Ziraat Bankası ATM'lerinden "Ödemeler", "Üniversite Ödemeleri", "Aksaray Üniversitesi" menüsünü takiben öğrenci numaranızı girerek yatırabilirsiniz.

## DERS KAYIT İŞLEMLERİ

Üniversitemiz 2023-2024 Güz Dönemi internet üzerinden ders kayıt işlemleri **<u>02 Ekim – 08 Ekim 2023</u>** tarihleri arasında yapılacaktır.

08 Ekim 2023 Pazar Günü saat 23:59 itibariyle ders kayıt işlemleri internet üzerinden kapatılacaktır.

ÖNEMLİ UYARI: Ders kayıt yapımız değişmiştir. Ders kayıt ekranında her öğrenciye bağlı olduğu müfredat derslerinin tamamı dönem ve sınıf filtreleri ile yansıyacaktır. Ders kayıtlarında herhangi bir problem yaşamamak için aşağıdaki işlem adımlarına dikkat edilerek ders kayıt yapılması gerekmektedir.

#### 1. Adım:

Katkı Payı / Öğrenim ücreti ödenmeden "Ders Kayıt" ekranına giriş yapılamayacaktır. Bu yüzden üzerinize yansıtılan Katkı Payı / Öğrenim ücretini ödedikten sonra "Ders Kayıt" ekranına giriş yapmanız gerekmektedir.

Oğrenci numarası ve şifre ile sisteme giriş yaptıktan sonra "Ders Kayıt" menüsüne giriniz.

Harç ücreti ödendiğinde **"Genel Bakiye"** kısmı aşağıdaki gibi "0,00 TL" olarak değişecek ve sistem ders seçme ekranına girmenize izin verecektir.

| , , , ,                    |                               |           |
|----------------------------|-------------------------------|-----------|
| Öğrenci No / Adı Soyadı    | Önceki Dönem Bakiye           | 0,00 TL   |
| Fakülte - Program / Sınıfi | Dönemlik Ücret                | 522,50 TL |
| Kayıt Tarihi / Nedeni      | Ödenmesi Gereken Toplam Ücret | 522,50 TL |
| Bağlı Olunan Müfredat      | Ödenen Toplam Ücret           | 522,50 TL |
| Öğrenim Süre Durum         | Genel Bakiye                  | 0,00 TL   |
| Genel Ortalama             | 🎦 Ek İşlemler ◄               |           |

**<u>2.Adım</u>**: Ders Kayıt menüsünden girdiğinizde karşınıza aşağıdaki gibi bir pencere gelecektir:

| Ders Kayıt-> Öğrenci Bilgileri |                               |           |
|--------------------------------|-------------------------------|-----------|
| Öğrenci No / Adı Soyadı        | Önceki Dönem Bakiye           | 0,00 TL   |
| Fakülte - Program / Sinifi     | Dönemlik Ücret                | 522,50 TL |
| Kayıt Tarihi / Nedeni          | Ödenmesi Gereken Toplam Ücret | 522,50 TL |
| Bağlı Olunan Müfredat          | Ödenen Toplam Ücret           | 522,50 TL |
| Öğrenim Süre Durum             | Genel Bakiye                  | 0,00 TL   |
| Genel Ortalama                 | 🍰 Ek İşlemler →               |           |
|                                |                               |           |

1. Sınıf Dersleri 2. Sınıf Dersleri 3. Sınıf Dersleri 4. Sınıf Dersleri Müfredat/Bölüm Dışı Dersler 🖲 Güz Yarıyılı Dersleri 🔘 Bahar Yarıyılı Dersleri 🔿 Tümü

| Ders Kodu         | Ders Adr                                                               | z/s | KRD       | AKTS       | Snf Önceki Dönem<br>Tekrar Durum | ler Aktif Dönem<br>ı Kayıt Durumu |
|-------------------|------------------------------------------------------------------------|-----|-----------|------------|----------------------------------|-----------------------------------|
| 🛨 TAR 301         | OSMANLI ARŞİV VESİKALARI III                                           | Z   | 4         | 6          | 3                                |                                   |
| 1 TAR 303         | OSMANLI TARİHİ III                                                     | Z   | 4         | 6          | 3                                |                                   |
| 🛨 TAR 305         | OSMANLI MÜESSESELERÎ VE MEDENÎYETÎ TARÎHÎ I                            | Z   | 2         | 3          | 3                                |                                   |
| 1 TAR 307         | OSMANLI YENÎLEŞME TARÎHÎ I                                             | Z   | 2         | 3          | 3                                |                                   |
| 1 TAR 309         | CUMHURİYET DÖNEMİ TÜRK DIŞ POLİTİKASI I                                | Z   | 2         | 3          | 3                                |                                   |
| 1 TAR 311         | AVRUPA TARİHİ I                                                        | S   | 2         | 3          | 3                                |                                   |
| 🛨 TAR 315         | ESKİ TÜRK TARİHİNİN KAYNAKLARI                                         | S   | 2         | 3          | 3                                |                                   |
| 🛨 TAR 317         | TARÍHİ COĞRAFYA (M.Ö. II. BİN YIL)                                     | S   | 2         | 3          | 3                                |                                   |
| 🛨 TAR 337         | RUSÇA III                                                              | S   | 2         | 3          | 3                                |                                   |
| 🛨 TAR 339         | FARSÇA III                                                             | S   | 2         | 3          | 3                                |                                   |
| 🛨 TAR 341         | ARAPÇA III                                                             | S   | 2         | 3          | 3                                |                                   |
| 🛨 TAR 343         | İRAN TÜRKLERİ TARİHİ                                                   | S   | 2         | 3          | 3                                |                                   |
| 🛨 TAR 345         | FELSEFEYE GİRİŞ                                                        | S   | 2         | 3          | 3                                |                                   |
|                   | Ö[0-1] GÜZ DÖNEMİ ÜSD AKADEMİK TÜRKÇE(YABANCI UYRUKLU ÖĞRENCİLER İÇİN) | S   | 2         | 3          | 3                                |                                   |
| USDGÜZ FEN MÜH İÖ | güz dönemi üsd fen mühendislik                                         | S   | 2         | 3          | 3                                |                                   |
|                   | 🖨 18-1/2 1 🗸 KK K D D D                                                |     | (d)-10-10 | 0.00000000 |                                  |                                   |

| (2019-2020 GUZ) TAR 10<br>(2019-2020 GUZ) TAR 10                                                                                                    | 07 ESKÍ ANADOLU TARÍHÍ 2.Tekrar<br>05 ÍSLAM TARÍHÍ I 2.Tekrar                                                                                                    |        |          |     |         |        |        |                            |          | 🖄 Kontrol Et                       |
|----------------------------------------------------------------------------------------------------|----------------------------------------------------------------------------------------------------|--------|----------|-----|---------|--------|--------|----------------------------|----------|------------------------------------|
| jrenci Kesinleştirme Durumu                                                                                                    | : Kesinleştirilmedi !                                                                                                    |        |          |     |         |        | Danış  | man Onay Durumu : Onaylann | nadi !   |                                    |
| Seçilen Dersler                                                                                                    |                                                                                                    |        |          |     |         |        |        |                            |          |                                    |
| Şb. Ders Kodu                                                                                                    | Ders Adı                                                                                                    | Z/     | s t+u    | Krd | AKTS    | Snf    | Alış   | Açma Nedeni                | Grup Kod |                                    |
| 1 TAR 105                                                                                                    | ÍSLAM TARÍHÍ I                                                                                                    | z      | 2+0      | 2   | 3       | 1      | Alttan | Dnm.                       |          | ① Diğer Bilgiler                   |
| 1 TAR 107                                                                                                    | ESKİ ANADOLU TARİHİ                                                                                                    | Z      | 2+0      | 2   | 3       | 1      | Alttan | Dnm.                       |          | <ol> <li>Diğer Bilgiler</li> </ol> |
| Contract - The Contract of Contract                                                                                                    |                                                                                                    |        | 10000000 | A   | 2 - 1/1 | 1 ¥ KK | KIDIDD | D                          |          |                                    |
|                                                                                                    |                                                                                                    |        |          |     |         |        |        |                            |          |                                    |
| 1-) Ders kaydınızı tamamla<br>2-) Kesinleştir butonuna bi<br>3-) Seçilen dersler kesinleş<br>Kesinleştirme işlemi yapıld                                                        | ayabilmeniz için Kesinleştir butonuna basmanız gerekmek<br>asıldıktarı sonra ekleme / çıkarma işlemi yapılamaz.<br>girilmez ise bu derslerin kontenjanlarına dahil edilmez.<br>iği takdırde seçilen derslerin kontenjanlarına dahil edilir.                                                             | tedir. |          |     |         |        |        |                            |          | ×                                  |
| 1-) Ders kaydınızı tamamla<br>2-) Kesinleştir butonuna bı<br>3-) Seçilen dersler kesinleş<br>Kesinleştirme işlemi yapıld<br>2: Zorunlu S: Seçmeli<br>Kımızı Renki Dersler : Çık | syabilmeniz için Kesinleştir butonuna basmanız gerekmel<br>asıldıktarı sonra ekleme / çıkarma işlemi yapılamaz.<br>ştirilmez ise bu derslerin kontenjanlarına dahil edilmez.<br>ığı takdırde seçilen derslerin kontenjanlarına dahil edilir.<br>anlan Derslerin Danışman Onayı ile Kesinleşen Derslerdi | tedir. |          |     |         |        |        |                            |          | ×                                  |

#### Ders Seçme Ekranında:

Dönem Bilgisi: Güz Yarıyılı Dersleri, Bahar Yarıyılı Dersleri ve Tümü seçenekleri mevcuttur. Öğrencinin bağlı olduğu müfredatta yer alan dersler sınıf seçeneği

ile listelenir.

🖃 1. Sınıf Dersleri: Öğrencinin bağlı olduğu müfredatta yer alan 1. Sınıf dersleri listelenir.

🕑 2. Sınıf Dersleri: Öğrencinin bağlı olduğu müfredatta yer alan 2. Sınıf dersleri listelenir.

💽 3. Sınıf Dersleri: Öğrencinin bağlı olduğu müfredatta yer alan 3. Sınıf dersleri listelenir.

🛃 4. Sınıf Dersleri: Öğrencinin bağlı olduğu müfredatta yer alan 4. Sınıf dersleri listelenir.

💌 Müfredat/Bölüm Dışı Dersler: Öğrencinin bağlı olduğu müfredatta bulunmayan dersler listelenir(İlgili ders kayıt döneminde açılmış olmak kaydıyla).

E Bir derse kaydolmak için dersin solundaki 🔍 butonuna tıklayıp açılan pencereden dersi eklemeniz gerekmektedir. Bir ders için 🔍 butonuna tıklandığında açılan pencere aşağıdaki gibidir. Ders açık ise bu pencereden tekrar 🔍 butonuna tıklanarak o derse kayıt işlemi tamamlanır.

| Dersler                                    |                                                                       |                                                                                                    |                                                     |        |               |         |     |      |                          |     | _           | C             |
|--------------------------------------------|-----------------------------------------------------------------------|----------------------------------------------------------------------------------------------------|-----------------------------------------------------|--------|---------------|---------|-----|------|--------------------------|-----|-------------|---------------|
| Müfredattan Seçilen De                     | rsin Kodu: TAR 301 / OSMANLI AF                                       | ŞİV VESİKALARI III Tipi: Zorunlu                                                                                                    |                                                     |        |               |         |     |      |                          |     |             |               |
| Ders seçimine devam el                     | tmek için lütfen müfredattan seçti                                    | ğiniz derse uygun aşağıda listesi olan Aktif Dönemde Açılmış olan bir der                                                                                         | s seçiniz.                                          |        |               |         |     |      |                          |     |             |               |
| 1.)Bu ekranda bölün<br>2.)Bu ekranda sadeo | nünüz tarafından tanımlanan ders<br>ce bölümünüz tarafından aktif dön | kayıt kuralları işletilmektedir. Kurallar ile ilgili yaşadığınız problemleri lütf<br>emde açıları dersler listelerimektedir. Seçmek istediğiniz ders listede göri | en bölümünüze bildiriniz<br>inmüyorsa, lütfen bölüm | iünüze | e bildiriniz. |         |     |      |                          |     |             | ×             |
| Birim                                      | FEN EDEBİYAT FAKÜLTESİ                                                |                                                                                                    | ▼ Program                                           |        | TARİH (İÖ)    |         |     |      |                          | •   |             | Ek İşlemler 👻 |
| Ders/Adı                                   |                                                                       |                                                                                                    | Öğretim Elemanı                                     |        | [             |         |     |      |                          |     |             | Ara/Bul       |
| Şube Ders Kod                              | Ders Adı                                                              |                                                                                                    |                                                     |        |               | Z/S T+L | Krd | AKTS | Öğretim Elemanı          | Snf | Açma Nedenî | Grup Kod      |
| 🛨 1 TAR 301                                | OSMANLI ARŞİV VESİKALARI                                              | III [Pazartesi 18:20,Pazartesi 18:40,Cuma 17:00,Cuma 17:20]                                                                                                    |                                                     |        |               | Z       | 4 4 | 5    | Prof.Dr. NECMETTİN AYGÜN | 3   | Dönemsel    |               |
|                                            |                                                                       |                                                                                                    | 1 - 1/1                                             | 1      | ✓ K1 K1 K1 K1 | KD      |     |      |                          |     |             |               |

Eğer müfredatınızdaki bu ders 2023-2024 Güz döneminde açılmamış ise aşağıdaki gibi bir ekran görüntüsü karşınıza çıkacaktır.

| Müfredattan                             | Seçilen Dersin Kodu: TAR 345 / FELSEFEYE GİRİ                                                                             | Ş Tipi: Seçmeli                                 |                                                       |                                |                                                 |
|-----------------------------------------|----------------------------------------------------------------------------------------------------|-------------------------------------------------|-------------------------------------------------------|--------------------------------|-------------------------------------------------|
| Ders seçimir                            | e devam etmek için lütfen müfredattan seçtiğiniz                                                                          | : derse uygun aşağıda listesi olan A            | ktif Dönemde Açılmış olan bir ders seçin              | iiz,                           |                                                 |
|                                         | and the second second second second                                                                                       | 4 Januari 10 - 10 - 10 - 10 - 10 - 10 - 10 - 10 | - 11-11                                               | energy bildered                |                                                 |
| 1 \Pu ala                               | anda bolumunuz taratundan tanun anan dara kaw                                                                             |                                                 |                                                       |                                |                                                 |
| 1.)Bu ek                                | anda bölümünüz tarafından tanımlanan ders kayı                                                                            | ic Kuralian işiculmektedir. Kuralian i          | e nym yagaalymiz problemien nuten bor                 |                                |                                                 |
| 1.)Bu ek<br>2.)Bu ek                    | anda bölümünüz tarafından tanımlanan ders kayı<br>anda sadece bölümünüz tarafından aktif dönemd                           | le açılan dersler listelenmektedir. S           | eçmek istediğiniz ders listede görünmüy               | orsa, lütfen bölümünüze bildi  | riniz.                                          |
| 1.)Bu ek<br>2.)Bu ek                    | anda bölümünüz tarafından tanımlanan ders kayı<br>anda sadece bölümünüz tarafından aktif dönemd                           | le açılan dersler listelenmektedir. S           | eçmek istediğiniz ders listede görünmüy               | orsa, lütfen bölümünüze bildi  | riniz.                                          |
| 1.)Bu ek<br>2.)Bu ek                    | anda bölümünüz tarafından tanımlanan ders kayı<br>anda sadece bölümünüz tarafından aktif dönemd<br>FEN EDEBİYAT FAKÜLTESİ | le açılan dersler listelenmektedir. S           | eçmek istediğiniz ders listede görünmüy               | orsa, lütfen bölümünüze bildi  | riniz.<br>Ek Íslemler <del>-</del>              |
| 1.)Bu ek<br>2.)Bu ek<br>irim<br>ers/Adı | anda bölümünüz tarafından tanımlanan ders kayı<br>anda sadece bölümünüz tarafından aktif dönemd<br>FEN EDEBİYAT FAKÜLTESİ | Program                                         | eçmek istediğiniz ders listede görünmüy<br>TARİH (İÖ) | vorsa, lütfen bölümünüze bildi | riniz.<br>Ek İşlemler <del>-</del><br>@ Ara/Bul |

- Aşağıdaki Fakültelere / Meslek Yüksekokullarına kayıtlı olan öğrencilerimizden 2023-2024 Güz Döneminde ikinci sınıfa geçenler "Ders Dışı Etkinlik 1" seçmeli dersini almak zorundadır.
- 1- MÜHENDİSLİK FAKÜLTESİ
- 2- FEN EDEBİYAT FAKÜLTESİ
- 3- İKTİSADİ VE İDARİ BİLİMLER FAKÜLTESİ
- 4- TURİZM FAKÜLTESİ
- 5- VETERİNER FAKÜLTESİ
- 6- SPOR BİLİMLERİ FAKÜLTESİ(ANTRENÖRLÜK-SPOR YÖNETİCİLİĞİ)
- 7- SAĞLIK BİLİMLERİ FAKÜLTESİ
- 8- MİMARLIK VE TASARIM FAKÜLTESİ

### 9- İLETİŞİM FAKÜLTESİ

#### 10- SAĞLIK HİZMETLERİ MESLEK YÜKSEKOKULU

Aşağıdaki Fakültelere kayıtlı olan öğrencilerimizden 2023-2024 Güz Döneminde üçüncü sınıfa geçenler Üniversite Seçmeli Dersleri(ÜSD) almak zorundadır.

Üniversite seçmeli dersine kayıt olmak için Ders Kayıt ekranındaki dersler içerisinden "ÜSD " gruplarının içerisine girerek istenilen derse kayıt olmanız gerekmektedir.

Öğrencilerimiz kendi bölümlerine ait ÜSD almayacaklardır.

1- MÜHENDİSLİK FAKÜLTESİ

2- FEN EDEBİYAT FAKÜLTESİ

3- İKTİSADİ VE İDARİ BİLİMLER FAKÜLTESİ

4- TURİZM FAKÜLTESİ

5- VETERİNER FAKÜLTESİ

6- SAĞLIK BİLİMLERİ FAKÜLTESİ

7- SPOR BİLİMLERİ FAKÜLTESİ (Antrenörlük ve Spor Yöneticiliği)

8- MİMARLIK VE TASARIM FAKÜLTESİ

9- İLETİŞİM FAKÜLTESİ

ÖNEMLİ NOT 1: 2023-2024 Güz Döneminde üçüncü sınıfa geçen Yabancı Uyruklu öğrencilerimiz "ÜSD AKTUR 301 AKADEMİK TÜRKÇE" dersine kaydolmak zorundadır.

ÖNEMLİ NOT 2: Aksaray Üniversitesi Üniversite Seçmeli Ders Yönergesi'nde yapılan değişikliğe göre ÜSD dersleri eğitim-öğretim planlarında "Üniversite Seçmeli Dersi Spor Bilimleri", Üniversite Seçmeli Dersi Sağlık Bilimleri", "Üniversite Seçmeli Dersi Sosyal Bilimler" ve "Üniversite Seçmeli Dersi Fen ve Mühendislik Bilimleri" olarak dört grupta toplanmıştır.

3.sınıf güz döneminde iki gruptan birer ders ve bahar döneminde ders seçmediği diğer iki gruptan birer ders olmak üzere toplamda dört ders seçmek zorundadır.

Üniversite seçmeli dersinin bulunduğu grup listelenen dersler içerisinde bulunmaktadır. Ekran görüntüsü aşağıda verilmiştir.

| Önceki Dönem Bakiye           | 0,00 TL                                                                                                    |
|-------------------------------|----------------------------------------------------------------------------------------------------|
| Dönemlik Ücret                | 522,50 TL                                                                                                    |
| Ödenmesi Gereken Toplam Ücret | 522,50 TL                                                                                                    |
| Ödenen Toplam Ücret           | 522,50 TL                                                                                                    |
| Genel Bakiye                  | 0,00 TL                                                                                                    |
| See Ek İşlemler ▼             |                                                                                                    |
|                               | Önceki Dönem Bakiye<br>Dönemlik Ücret<br>Ödenmesi Gereken Toplam Ücret<br>Ödenen Toplam Ücret<br>Genel Bakiye |

| the second second second second | I have been a second of the second of the second of the second of the second of the second of the second of the |                                  | The second second second second second second |
|---------------------------------|----------------------------------------------------------------------------------------------------|----------------------------------|-----------------------------------------------|
| 1. Sınıf Dersleri               | 2. Sınıf Dersleri                                                                                               | <ol><li>Sinif Dersleri</li></ol> | 4. Sınıf Dersleri                             |

Müfredat/Bölüm Dışı Dersler Güz Yarıyılı Dersleri 🔿 Bahar Yarıyılı Dersleri 🔿 Tümü

| Ders Kodu                   | Ders Adı                                                        | z/s | KRD | AKTS | Önceki Dönemler<br>Snf Tekrar Durumu | Aktif Dönem<br>Kayıt Durumu |
|-----------------------------|-----------------------------------------------------------------|-----|-----|------|--------------------------------------|-----------------------------|
| + TAR 301                   | OSMANLI ARŞÎV VESÎKALARI III                                    | Z   | 4   | 6    | 3                                    |                             |
| + TAR 303                   | OSMANLI TARİHİ III                                              | Z   | 4   | 6    | 3                                    |                             |
| + TAR 305                   | OSMANLI MÜESSESELERİ VE MEDENİYETİ TARİHİ I                     | Z   | 2   | 3    | 3                                    |                             |
| + TAR 307                   | OSMANLI YENİLEŞME TARİHİ I                                      | Z   | 2   | 3    | 3                                    |                             |
| + TAR 309                   | CUMHURİYET DÖNEMİ TÜRK DIŞ POLİTİKASI I                         | Z   | 2   | 3    | 3                                    |                             |
| + TAR 311                   | AVRUPA TARÌHÌ I                                                 | S   | 2   | 3    | 3                                    |                             |
| + TAR 315                   | ESKİ TÜRK TARİHİNİN KAYNAKLARI                                  | S   | 2   | 3    | 3                                    |                             |
| + TAR 317                   | TARÌHÌ COĞRAFYA (M.Ö. II. BİN YIL)                              | S   | 2   | 3    | 3                                    |                             |
| + TAR 337                   | RUSÇA III                                                       | S   | 2   | 3    | 3                                    |                             |
| + TAR 339                   | FARSÇA III                                                      | S   | 2   | 3    | 3                                    |                             |
| + TAR 341                   | ARAPÇA III                                                      | S   | 2   | 3    | 3                                    |                             |
| + TAR 343                   | İRAN TÜRKLERİ TARİHİ                                            | S   | 2   | 3    | 3                                    |                             |
| + TAR 345                   | FELSEFEYE GIRIŞ                                                 | S   | 2   | 3    | 3                                    |                             |
| H ÜSDAKDMKTÜRKÇEGÜZ İÖ[0-1] | GÜZ DÖNEMİ ÜSD AKADEMİK TÜRKÇE(YABANCI UYRUKLU ÖĞRENCİLER İÇİN) | S   | 2   | 3    | 3                                    |                             |
| USDGÜZ FEN MÜH ÍÖ[0-2]      | güz dönemi üsd fen mühendislik                                  | S   | 2   | 3    | 3                                    |                             |
| USDGÜZ SAĞLIK İÖ[0-2]       | GÜZ DÖNEMĪ ÜSD SAĞLIK BÌLİMLERİ                                 | S   | 2   | 3    | 3                                    |                             |
| USDGÜZ SOSYAL [Ö[0-2]       | GÜZ DÖNEMİ ÜSD SOSYAL BİLİMLERİ                                 | S   | 2   | 3    | 3                                    |                             |
| +) ÜSDGÜZ SPOR İĞ[0-2]      | GÜZ DÖNEMĪ ÜSD SPOR BILIMLERİ                                   | S   | 2   | 3    | 3                                    |                             |

İlgili grubun 🚳 butonuna tıklandığında bu gruptaki dersler listelenecektir. İstenilen dersin butonuna tıklanarak derse kayıt yaptırılacaktır. Grup içerisine girildiğinde

karşınıza çıkacak ekran görüntüsü aşağıda verilmiştir.

X

Müfredattan Seçilen Dersin Kodu: ÜSDGÜZ SOSYAL İÖ / GÜZ DÖNEMİ ÜSD SOSYAL BİLİMLERİ Tipi: Seçmeli

Gruplu Dersten Zorunlu Seçilecek Ders Adedi :2Ders seçimine devam etmek için lütfen müfredattan seçtiğiniz derse uygun aşağıda listesi olan Aktif Dönemde Açılmış olan bir ders seçiniz.

1.)Bu ekranda bölümünüz tarafından tanımlanan ders kayıt kuralları işletilmektedir. Kurallar ile ilgili yaşadığınız problemleri lütfen bölümünüze bildiriniz

2.)Bu ekranda sadece bölümünüz tarafından aktif dönemde açılan dersler listelenmektedir. Seçmek istediğiniz ders listede görünmüyorsa, lütfen bölümünüze bildiriniz.

| Birim  |         | FEN EDE        | BİYAT FAKÜLTESİ 👻 🗸                                      | Program   |       | T   | ARIH | (iö) |                                   |     | *              | Ek İşlemler 🕶       |
|--------|---------|----------------|----------------------------------------------------------|-----------|-------|-----|------|------|-----------------------------------|-----|----------------|---------------------|
| Ders/  | Adı     |                |                                                          | Öğretim E | leman | u [ |      |      |                                   |     |                | 🍳 Ara/Bul           |
|        | Şube    | Ders Kod       | Ders Adı                                                 |           | z/s т | -+U | Krd  | AKTS | öğretim Elemanı                   | Snf | Açma<br>Nedeni | Grup Kod            |
| ÷      | 1       | ÜSDTDE 329     | TASAVVUF EDEBİYATI <i>[Çarşamba 17:00,Çarşamba 17:</i>   | 20]       | s     | 2   | 2    | 3    | Instructor Dr. KUDRET SAFA<br>GÜM | 3   | Dönemsel       | ÜSDGÜZ SOSYAL<br>IÖ |
| +      | 1       | ÜSDKAMU<br>335 | KAMU YÖNETİMİ [Çarşamba 18:00,Çarşamba 18:20]            |           | S     | 2   | 2    | 3    | Asist Prof.Dr. OKTAY ALKUŞ        | 3   | Alan Dışı      | ÜSDGÜZ SOSYAL<br>İÖ |
| $\pm$  | 1       | ÜSDKAMU<br>337 | GÜNCEL HUKUKİ SORUNLAR [Çarşamba 17:00, Çarşam<br>17:20] | iba       | S     | 2   | 2    | 3    | Research Assist.Dr. NURŞEN KAR    | . 3 | Alan Dışı      | ÜSDGÜZ SOSYAL<br>İÖ |
| +      | 1       | ÜSDMAL333      | KAMU HARCAMALARI VE GELÎRLERÎ                            |           | s     | 2   | 2    | 3    | Instructor CEMIL ALTUN            | 3   | Alan Dışı      | ÜSDGÜZ SOSYAL<br>İÖ |
| +      | 1       | ÜSDMAL331      | DIŞ TİCARET                                              |           | s     | 2   | 2    | 3    | Instructor MUSTAFA KEMAL BÖGE     | 3   | Alan Dışı      | ÜSDGÜZ SOSYAL<br>IÖ |
| Ŧ      | 1       | ÜSDİİF387      | İSLAM VE HAYAT <i>[Çarşamba 17:00,Çarşamba 17:20]</i>    |           | S     | 2   | 2    | 3    | Asist Prof.Dr. MEHMET SAMİ YIL    | 3   | Alan Dışı      | ÜSDGÜZ SOSYAL<br>IÖ |
| +      | 1       | ŪSDİİF393      | KURAN'I OKUMAYA GİRİŞ [Çarşamba 17:00,Çarşamba           | 17:20]    | S     | 2   | 2    | 3    | Asist Prof.Dr. ŞUAYİP KARATAŞ     | 3   | Alan Dışı      | ÜSDGÜZ SOSYAL<br>İÖ |
| +      | 1       | ÜSDİİF379      | HZ. MUHAMMED'İN HAYATI <i>[Çarşamba 17:40,Çarşamb</i>    | ba 18:00] | s     | 2   | 2    | 3    | Asist Prof.Dr. RAMAZAN ATA        | 3   | Alan Dışı      | ÜSDGÜZ SOSYAL<br>İÖ |
| +      | 1       | ÜSDKM 301      | KARİYER PLANLAMA                                         |           | s     | 2   | 2    | 3    |                                   | 3   | Alan Dışı      | ÜSDGÜZ SOSYAL<br>IÖ |
| add do | Art dat |                | 9 - 1,                                                   | /1        | 1     | ~   | KX   | И    | K DA K                            |     |                |                     |

Önemli Uyarı ! En fazla 9 adet ders listelenir. Seçmek istediğiniz ders listede mevcut değilse, Ders Kodu, Ders Adı veya Öğretim Elemanı Ad Soyad arama kriterlerini kullanarak arama yapabilirsiniz

🕹 Tüm Dersleri Listele

• Kaydolmak istenilen tüm dersler eklendikten sonra "Kontrol Et" butonu ile ders kaydında herhangi bir aksaklık olmadığı kontrol edilmelidir. Ekran görüntüsü aşağıda

verilmiştir.

| Önceki Dönem Bakiye           | 0,00 TL                                                                                                    |
|-------------------------------|----------------------------------------------------------------------------------------------------|
| Dönemlik Ücret                | 522,50 TL                                                                                                    |
| Ödenmesi Gereken Toplam Ücret | 522,50 TL                                                                                                    |
| Ödenen Toplam Ücret           | 522,50 TL                                                                                                    |
| Genel Bakiye                  | 0,00 TL                                                                                                    |
| 🍰 Ek İşlemler ◄               |                                                                                                    |
|                               | Önceki Dönem Bakiye<br>Dönemlik Ücret<br>Ödenmesi Gereken Toplam Ücret<br>Ödenen Toplam Ücret<br>Genel Bakiye<br>As Ek İşlemler ◄ |

| 1. Sınıf Dersleri 2. Sınıf Dersleri 3. Sınıf Dersleri 4. Sınıf Dersleri Müfredat/Bölüm Dışı Dersler O Güz | iz Yarıyılı Dersleri |
|----------------------------------------------------------------------------------------------------|----------------------|
|----------------------------------------------------------------------------------------------------|----------------------|

🔿 Bahar Yarıyılı Dersleri 🔿 Tümü

🔁 Kontrol Et

| TAR 301       TAR 303       TAR 305       TAR 307 | OSMANLI ARŞİV VESİKALARI III<br>OSMANLI TARİHİ III<br>OSMANLI MÜESSESELERİ VE MEDENİYETİ TARİHİ I | Z<br>Z | 4 | 6        | 3 |  |
|---------------------------------------------------|---------------------------------------------------------------------------------------------------|--------|---|----------|---|--|
| TAR 303           TAR 305           TAR 307       | OSMANLI TARİHİ III<br>OSMANLI MÜESSESELERİ VE MEDENİYETİ TARİHİ I                                 | z      | 4 |          |   |  |
| TAR 305                                           | OSMANLI MÜESSESELERİ VE MEDENİYETİ TARİHİ I                                                       |        |   | ь        | 3 |  |
| TAR 307                                           |                                                                                                   | Z      | 2 | 3        | 3 |  |
|                                                   | OSMANLI YENİLEŞME TARİHİ I                                                                        | z      | 2 | 3        | 3 |  |
| TAR 309                                           | CUMHURİYET DÖNEMİ TÜRK DIŞ POLİTİKASI I                                                           | z      | 2 | 3        | 3 |  |
| TAR 311                                           | AVRUPA TARİHİ I                                                                                   | s      | 2 | 3        | 3 |  |
| TAR 315                                           | ESKİ TÜRK TARİHİNİN KAYNAKLARI                                                                    | S      | 2 | 3        | 3 |  |
| TAR 317                                           | TARİHİ COĞRAFYA (M.Ö. II. BİN YIL)                                                                | s      | 2 | 3        | 3 |  |
| TAR 337                                           | RUSÇA III                                                                                         | s      | 2 | 3        | 3 |  |
| TAR 339                                           | FARSÇA III                                                                                        | s      | 2 | 3        | 3 |  |
| TAR 341                                           | ARAPÇA III                                                                                        | S      | 2 | 3        | 3 |  |
| TAR 343                                           | ÎRAN TÜRKLERÎ TARÎHÎ                                                                              | S      | 2 | 3        | 3 |  |
| TAR 345                                           | FELSEFEYE GIRİŞ                                                                                   | S      | 2 | 3        | 3 |  |
| ÜSDAKDMKTÜRKÇEGÜZ İÖ[0-1]                         | GÜZ DÖNEMİ ÜSD AKADEMİK TÜRKÇE(YABANCI UYRUKLU ÖĞRENCİLER İÇİN)                                   | s      | 2 | 3        | 3 |  |
| USDGÜZ FEN MÜH 1Ö[0-2]                            | GÜZ DÖNEMİ ÜSD FEN MÜHENDİSLİK                                                                    | s      | 2 | 3        | 3 |  |
|                                                   | 🖨 18-1/2 <u>1 💙 (</u> K1 K1 D) (D) (D)                                                            | 1994   |   | Webseles |   |  |

Tekrar Edilmesi Gereken Dersler

(2019-2020 GÜZ) TAR 107 ESKİ ANADOLU TARİHİ 2.Tekrar (2019-2020 GÜZ) TAR 105 İSLAM TARİHİ I 2.Tekrar

Kontrol sonrasında ders kaydınızda herhangi bir problem yok ise aşağıdaki gibi bir ekran görüntüsü karşınıza çıkacaktır. •

| Ders Kayıt-> Öğrenci Bilgileri |                               |           |
|--------------------------------|-------------------------------|-----------|
| Öğrenci No / Adı Soyadı        | Önceki Dönem Bakiye           | 0,00 TL   |
| Fakülte - Program / Sınıfi     | Dönemlik Ücret                | 522,50 TL |
| Kayıt Tarihi / Nedeni          | Ödenmesi Gereken Toplam Ücret | 522,50 TL |
| Bağlı Olunan Müfredat          | Ödenen Toplam Ücret           | 522,50 TL |
| Öğrenim Süre Durum             | Genel Bakiye                  | 0,00 TL   |
| Genel Ortalama                 | 🍰 Ek Íşlemler ◄               |           |

3. Sınıf Dersleri 4. Sınıf Dersleri

1. Sınıf Dersleri 2. Sınıf Dersleri

Müfredat/Bölüm Dışı Dersler 💿 Güz Yarıyılı Dersleri 🔿 Bahar Yanyılı Dersleri 🔿 Tümü

| Ders Kodu                                              | Ders Adı                                                                |                 |              |          |        |        |                     | Z/S       | KRD    | AKTS        | Snf | Önceki Dönemler<br>Tekrar Durumu | Aktif Dönem<br>Kayıt Durumu |
|--------------------------------------------------------|-------------------------------------------------------------------------|-----------------|--------------|----------|--------|--------|---------------------|-----------|--------|-------------|-----|----------------------------------|-----------------------------|
| 🛨 TAR 301                                              | OSMANLI ARŞİV VESİKALARI III                                            |                 |              |          |        |        |                     | z         | 4      | 6           | 3   |                                  |                             |
| 🛨 TAR 303                                              | OSMANLI TARİHİ III                                                      |                 |              |          |        |        |                     | Z         | 4      | 6           | 3   |                                  |                             |
| 🛨 TAR 305                                              | OSMANLI MÜESSESELERİ VE MEDENİ                                          | YETİ TARİHİ I   |              |          |        |        |                     | Z         | 2      | 3           | 3   |                                  |                             |
| 1 TAR 307                                              | OSMANLI YENİLEŞME TARİHİ I                                              |                 |              |          |        |        |                     | Z         | 2      | 3           | 3   |                                  |                             |
| 1 TAR 309                                              | CUMHURİYET DÖNEMİ TÜRK DIŞ POL                                          | İTİKASI I       |              |          |        |        |                     | Z         | 2      | 3           | 3   |                                  |                             |
| 🛨 TAR 311                                              | AVRUPA TARÌHÌ I                                                         |                 |              |          |        |        |                     | S         | 2      | 3           | 3   |                                  |                             |
| 🛨 TAR 315                                              | ESKİ TÜRK TARİHİNİN KAYNAKLARI                                          |                 |              |          |        |        |                     | S         | 2      | 3           | 3   |                                  |                             |
| 🛨 TAR 317                                              | TARİHÎ COĞRAFYA (M.Ö. II. BİN YIL)                                      |                 |              |          |        |        |                     | S         | 2      | 3           | 3   |                                  |                             |
| 🛨 TAR 337                                              | RUSÇA III                                                               |                 |              |          |        |        |                     | S         | 2      | 3           | 3   |                                  |                             |
| 🛨 TAR 339                                              | FARSÇA III                                                              |                 |              |          |        |        |                     | S         | 2      | 3           | 3   |                                  |                             |
| 🛨 TAR 341                                              | ARAPÇA III                                                              |                 |              |          |        |        |                     | S         | 2      | 3           | 3   |                                  |                             |
| 🛨 TAR 343                                              | İRAN TÜRKLERİ TARİHİ                                                    |                 |              |          |        |        |                     | S         | 2      | 3           | 3   |                                  |                             |
| 🛨 TAR 345                                              | FELSEFEYE GİRİŞ                                                         |                 |              |          |        |        |                     | S         | 2      | 3           | 3   |                                  |                             |
| USDAKDMKTÜRKÇEGÜZ İÖ                                   | 0-1] GÜZ DÖNEMİ ÜSD AKADEMİK TÜRKÇ                                      | e(yabanci uyruk | LU ÖĞRENCİLE | ER İÇİN) |        |        |                     | S         | 2      | 3           | 3   |                                  |                             |
| USDGÜZ FEN MÜH İÖ[0-2]                                 | GÜZ DÖNEMİ ÜSD FEN MÜHENDİSLİM                                          | c.              |              |          |        |        |                     | S         | 2      | 3           | 3   |                                  |                             |
| USDGÜZ SAĞLIK İÖ[0-2]                                  | GÜZ DÖNEMİ ÜSD SAĞLIK BİLİMLERİ                                         |                 |              |          |        |        |                     | S         | 2      | 3           | 3   |                                  |                             |
| USDGÜZ SOSYAL İÖ[0-2]                                  | GÜZ DÖNEMİ ÜSD SOSYAL BİLİMLER                                          |                 |              |          |        |        |                     | S         | 2      | 3           | 3   |                                  |                             |
| USDGÜZ SPOR İÖ[0-2]                                    | GÜZ DÖNEMİ ÜSD SPOR BİLİMLERİ                                           |                 |              |          |        |        |                     | S         | 2      | 3           | 3   |                                  |                             |
|                                                        |                                                                         |                 | e.           | 18 - 1/1 | 1 🗸 KK | 0000   | D D                 | abidda    | AA.633 | 11005664468 |     |                                  |                             |
| Ders Kayıt Kontrol Süreci                              | Başarıyla Tamamlandı. Kesinleştirme İşlemi Yapabi                       | irsiniz.        |              |          |        |        |                     |           |        |             |     |                                  |                             |
| (2019-2020 GÜZ) TAR 107 E<br>(2019-2020 GÜZ) TAR 107 E | <b>Dersier</b><br>SKÍ ANADOLU TARÍHÍ 2.Tekrar<br>SLAM TARÍHÍ I 2.Tekrar |                 |              |          |        |        |                     |           |        |             |     |                                  | 🖂 Kesinleştir               |
| Öğrenci Kesinleştirme Durumu : Ke                      | sinleştirilmedi I                                                       |                 |              |          |        | Danış  | man Onay Durumu : O | naylanmad | 1      |             |     |                                  |                             |
| Seçilen Dersler                                        |                                                                         |                 |              |          |        |        |                     |           |        |             |     |                                  |                             |
| Şb. Ders Kodu                                          | Ders Adı                                                                | Z/S T+U         | Krd          | AKTS     | Snf    | Alış   | Açma Nedeni         |           |        | Grup Kod    | ł   |                                  | () Dižer Dilatio            |
| 1 TAR 105                                              | ISLAM TAKIMI I                                                          | 2 2+0           | 2            | 3        | 1      | Alttan | Dum.                |           |        |             |     |                                  |                             |
| 1 TAR 107                                              | ESKI ANADOLU TARIHI                                                     | 2 2+0           | 2            | 3        | 1      | Alttan | Dnm.                |           |        |             |     |                                  | (1) Diğer Bilgiler          |

✓ K1 K1 K1 K1 K1

8

• Kesinleştir butonuna tıklayarak ders kaydınızı kesinleştirin. Kesinleştirme işlemi yapıldığında aşağıdaki gibi bir ekran görüntüsü karşınıza çıkacaktır.

| Ders Kayıt-> Oğrenci Bilgileri |                               |           |
|--------------------------------|-------------------------------|-----------|
| Öğrenci No / Adı Soyadı        | Önceki Dönem Bakiye           | 0,00 TL   |
| Fakülte - Program / Sınıfı     | Dönemlik Ücret                | 522,50 TL |
| Kayıt Tarihi / Nedeni          | Ödenmesi Gereken Toplam Ücret | 522,50 TL |
| Bağlı Olunan Müfredat          | Ödenen Toplam Ücret           | 522,50 TL |
| Öğrenim Süre Durum             | Genel Bakiye                  | 0,00 TL   |
| Genel Ortalama                 | Le Işlemler <del>-</del>      |           |
|                                |                               |           |

| 1. Sınıf Dersleri                                                    | 2. Sınıf Dersleri                                                             | 3. Sınıf Dersleri                                                       | 4. Sınıf Dersleri                    |                 | Güz Yarıyılı Dersl | eri 🔘 Bahar Yar | ıyılı Dersleri 🤇 | ) Tümü                    |                      |            |      |      |     |                                  |                             |  |
|----------------------------------------------------------------------|-------------------------------------------------------------------------------|-------------------------------------------------------------------------|--------------------------------------|-----------------|--------------------|-----------------|------------------|---------------------------|----------------------|------------|------|------|-----|----------------------------------|-----------------------------|--|
| Ders Kodu                                                            |                                                                               | ġ                                                                       | Ders Adı                             |                 |                    |                 |                  |                           |                      | z/s        | KRD  | AKTS | Snf | Önceki Dönemler<br>Tekrar Durumu | Aktif Dönem<br>Kayıt Durumu |  |
| TAR 301                                                              |                                                                               |                                                                         | OSMANLI ARŞİV VESİK                  | ALARI III       |                    |                 |                  |                           |                      | z          | 4    | 6    | 3   |                                  |                             |  |
| TAR 303                                                              |                                                                               |                                                                         | OSMANLI TARİHİ III                   |                 |                    |                 |                  |                           |                      | z          | 4    | 6    | 3   |                                  |                             |  |
| TAR 305                                                              |                                                                               |                                                                         | OSMANLI MÜESSESELE                   | RÎ VE MEDENÎYÎ  | Tİ TARİHİ I        |                 |                  |                           |                      | z          | 2    | 3    | 3   |                                  |                             |  |
| TAR 307                                                              |                                                                               |                                                                         | OSMANLI YENİLEŞME T                  | TARİHİ I        |                    |                 |                  |                           |                      | z          | 2    | 3    | 3   |                                  |                             |  |
| TAR 309                                                              |                                                                               |                                                                         | CUMHURİYET DÖNEMİ                    | TÜRK DIŞ POLİ   | İKASI I            |                 |                  |                           |                      | Z          | 2    | 3    | 3   |                                  |                             |  |
| TAR 311                                                              |                                                                               |                                                                         | AVRUPA TARİHİ I                      |                 |                    |                 |                  |                           |                      | S          | 2    | 3    | 3   |                                  |                             |  |
| TAR 315                                                              |                                                                               |                                                                         | ESKİ TÜRK TARİHİNİN                  | KAYNAKLARI      |                    |                 |                  |                           |                      | S          | 2    | 3    | 3   |                                  |                             |  |
| TAR 317                                                              |                                                                               |                                                                         | TARİHİ COĞRAFYA (M.                  | Ö. II. BİN YIL) |                    |                 |                  |                           |                      | S          | 2    | 3    | 3   |                                  |                             |  |
| TAR 337                                                              |                                                                               |                                                                         | RUSÇA III                            |                 |                    |                 |                  |                           |                      | S          | 2    | 3    | 3   |                                  |                             |  |
| TAR 339                                                              |                                                                               |                                                                         | FARSÇA III                           |                 |                    |                 |                  |                           |                      | S          | 2    | 3    | 3   |                                  |                             |  |
| TAR 341                                                              |                                                                               |                                                                         | ARAPÇA III                           |                 |                    |                 |                  |                           |                      | S          | 2    | 3    | 3   |                                  |                             |  |
| TAR 343                                                              |                                                                               |                                                                         | İRAN TÜRKLERİ TARİH                  | Í               |                    |                 |                  |                           |                      | S          | 2    | 3    | 3   |                                  |                             |  |
| TAR 345                                                              |                                                                               |                                                                         | FELSEFEYE GİRİŞ                      |                 |                    |                 |                  |                           |                      | S          | 2    | 3    | 3   |                                  |                             |  |
| ÜSDAKDMKTÜRKÇE                                                       | EGÜZ İÖ[0-1]                                                                  |                                                                         | GÜZ DÖNEMİ ÜSD AKA                   | DEMİK TÜRKÇE(   | Yabancı uyruklu ö  | ĞRENCİLER İÇİN) |                  |                           |                      | S          | 2    | 3    | 3   |                                  |                             |  |
| ÜSDGÜZ FEN MÜH                                                       | 10[0-2]                                                                       |                                                                         | GÜZ DÖNEMİ ÜSD FEN                   | MÜHENDİSLİK     |                    |                 |                  |                           |                      | S          | 2    | 3    | 3   |                                  |                             |  |
| ÜSDGÜZ SAĞLIK İÖ                                                     | Ď[0-2]                                                                        |                                                                         | GÜZ DÖNEMİ ÜSD SAĞ                   | LIK BİLİMLERİ   |                    |                 |                  |                           |                      | S          | 2    | 3    | 3   |                                  |                             |  |
| ÜSDGÜZ SOSYAL İĞ                                                     | Ö[0-2]                                                                        |                                                                         | GÜZ DÖNEMİ ÜSD SOS                   | YAL BİLİMLERİ   |                    |                 |                  |                           |                      | S          | 2    | 3    | 3   |                                  |                             |  |
| ÜSDGÜZ SPOR İÖ[(                                                     | 0-2]                                                                          |                                                                         | GÜZ DÖNEMİ ÜSD SPO                   | R BİLİMLERİ     |                    |                 |                  |                           |                      | s          | 2    | 3    | 3   | -272                             |                             |  |
|                                                                      |                                                                               |                                                                         |                                      |                 |                    | 18              | - 1/1 1          | <mark>~</mark> KN KN KN K | \$A (C)              |            |      |      |     |                                  |                             |  |
| Ders Kaydı (Ke<br>Tekrar Edilmes<br>(2019-2020 Güz<br>(2019-2020 Güz | SINIEŞtIRME İŞİER<br>SI Gereken Ders<br>() TAR 107 ESKİ /<br>() TAR 105 İSLAM | mi) Başarıyla Y<br><mark>ler</mark><br>ANADOLU TARİHİ<br>TARİHİ I 2.Tek | apildi (1.10.2020<br>2.Tekrar<br>rar | 12:25:03)       |                    |                 |                  |                           |                      |            |      |      |     |                                  |                             |  |
| Öğrenci Kesinleştirm                                                 | ne Durumu : Kesinleşt                                                         | tirildi                                                                 |                                      |                 |                    |                 |                  | D                         | Danışman Onay Durumu | : Onayland | dı . |      |     |                                  |                             |  |
| Seçilen Dersler                                                      |                                                                               |                                                                         |                                      |                 |                    |                 |                  |                           |                      |            |      |      |     |                                  |                             |  |

| Şb. Ders Kodu | Ders Adı            | Z/S | T+U | Krd | AKTS    | Snf | Alış     | Açma Nedeni | Grup Kod |                                    |
|---------------|---------------------|-----|-----|-----|---------|-----|----------|-------------|----------|------------------------------------|
| 1 TAR 105     | ÍSLAM TARÍHÍ I      | Z : | 2+0 | 2   | 3       | 1   | Alttan   | Dnm.        |          | ① Diğer Bilgiler                   |
| 1 TAR 107     | ESKÍ ANADOLU TARÍHÍ | Z   | 2+0 | 2   | 3       | 1   | Alttan   | Dnm.        |          | <ol> <li>Diğer Bilgiler</li> </ol> |
|               |                     |     |     | 4   | 2 - 1/1 | 1 🗸 | 81 K K K | XX (C)      |          |                                    |

Toplam Kredi : 4 AKTS : 6/30 (Ortalama 2.00 ile 2.99 arasında olduğundan Toplam:42) Saat : 4 Ders Sayısı : 2

E Kesinleştir işlemini yapan öğrencinin danışman onayı sistem tarafından otomatik olarak verileceğinden ayrıca danışman onay işlemine gerek duyulmayacaktır.

### 3. Adım:

Ekle-Sil Döneminde ders kayıtlarında değişiklik yaptırmak isteyen öğrencilerimizin; <u>16 Ekim – 20 Ekim 2023</u> tarihleri arasında danışman öğretim elemanlarına başvurmaları gerekmektedir. Öğrencilerimiz ekle-silme dönemi içerisinde danışmanları vasıtasıyla <u>derslerinde değişiklik yaptırdıkları takdirde,</u> öğrenci bilgi sistemine girip
"Alınan Dersler" menüsünü kullanarak 2023-2024 Güz Dönemi'nde aldıkları dersleri gösteren çıktıyı almaları ve danışmanlarına onaylatmaları gerekmektedir.

T.C. AKSARAY ÜNİVERSİTESİ

|                                                       |                                                                                                    |                                                                                                    |                                                        |                                                   |                                         | Alına                                                   | n Ders                                       | sler                                        |                   |                                                                                                    |                   |
|-------------------------------------------------------|----------------------------------------------------------------------------------------------------|----------------------------------------------------------------------------------------------------|--------------------------------------------------------|---------------------------------------------------|-----------------------------------------|---------------------------------------------------------|----------------------------------------------|---------------------------------------------|-------------------|----------------------------------------------------------------------------------------------------|-------------------|
| Öğrer                                                 | nci No                                                                                                    |                                                                                                    |                                                        |                                                   |                                         |                                                         |                                              |                                             |                   |                                                                                                    |                   |
| Adı Se                                                | oyadı                                                                                                    | 1                                                                                                    |                                                        |                                                   |                                         |                                                         |                                              |                                             |                   |                                                                                                    |                   |
| Sınıfı                                                |                                                                                                    |                                                                                                    |                                                        |                                                   |                                         |                                                         |                                              |                                             |                   |                                                                                                    |                   |
| Fakül                                                 | te                                                                                                    | : MÜHENDİSLİK FAKÜLTESİ                                                                                                    |                                                        |                                                   |                                         |                                                         |                                              |                                             |                   |                                                                                                    |                   |
| Progr                                                 | am                                                                                                    | : MAKİNE MÜHENDİSLİĞİ (İÖ)                                                                                                    |                                                        |                                                   |                                         |                                                         |                                              |                                             |                   |                                                                                                    |                   |
| Döner                                                 | mi                                                                                                    | 1                                                                                                    |                                                        |                                                   |                                         |                                                         |                                              |                                             |                   |                                                                                                    |                   |
|                                                       |                                                                                                    |                                                                                                    |                                                        |                                                   |                                         |                                                         |                                              |                                             |                   |                                                                                                    |                   |
| Danış                                                 | manı                                                                                                    | <b>3</b>                                                                                                    |                                                        |                                                   |                                         |                                                         |                                              |                                             |                   |                                                                                                    |                   |
| Danış<br>Şube                                         | manı<br>Ders Kodu                                                                                                    | :<br>Adı                                                                                                    | Teo.                                                   | Lab.                                              | Uyg.                                    | Kredi                                                   | AKTS                                         | Başarı Notu                                 | Harf Notu         | Alış Şekli                                                                                             | Öğretim Görevlisi |
| Danış<br>Şube<br>1                                    | manı<br>Ders Kodu<br>MAK 103                                                                                                    | :<br>Adı<br>GENEL FIZIK                                                                                                    | <b>Teo.</b><br>3                                       | Lab.                                              | Uyg.                                    | Kredi<br>3                                              | AKTS<br>3                                    | Başarı Notu                                 | Harf Notu         | Alış Şekli<br>Alttan FF                                                                                | Öğretim Görevlisi |
| Danış<br>Şube<br>1                                    | MAK 103<br>MAK 109                                                                                                    | :<br>Adı<br>GENEL FIZIK<br>MAKINE MÜHENDISLIĞINE GIRIŞ                                                                                                    | Teo.<br>3<br>2                                         | Lab.<br>0                                         | <b>Uγg.</b><br>Ο                        | Kredi<br>3<br>2                                         | AKTS<br>3<br>4                               | Başarı Notu<br>                             | Harf Notu<br>     | Alış Şekli<br>Alttan FF<br>Alttan DD                                                                   | Öğretim Görevlisi |
| Danış<br>Şube<br>1<br>1                               | MAK 103<br>MAK 109<br>MAK 201                                                                                                    | :<br>Adı<br>GENEL FIZIK<br>MAKINE MÜHENDISLIĞINE GİRIŞ<br>MÜHENDISLIK MATEMATIĞI I                                                                                          | Teo.<br>3<br>2<br>3                                    | Lab.<br>0<br>0                                    | Uyg.<br>0<br>0                          | Kredi<br>3<br>2<br>3                                    | AKTS<br>3<br>4<br>5                          | Başarı Notu<br><br>                         | Harf Notu<br><br> | Alış Şekli<br>Alttan FF<br>Alttan DD<br>Zorunlu                                                        | Öğretim Görevlisi |
| Danış<br>Şube<br>1<br>1<br>1                          | MAK 103<br>MAK 109<br>MAK 201<br>MAK 203                                                                                                    | :<br>Adı<br>GENEL FIZIK<br>MAKINE MÜHENDISLIĞINE GİRIŞ<br>MÜHENDISLIK MATEMATIĞI I<br>DİNAMİK I                                                                             | Teo.<br>3<br>2<br>3<br>3                               | Lab.<br>0<br>0<br>0                               | Uγg.<br>0<br>0<br>0                     | Kredi<br>3<br>2<br>3<br>3                               | AKTS<br>3<br>4<br>5<br>5                     | Başarı Notu                                 | Harf Notu<br><br> | Alış Şekli<br>Alttan FF<br>Alttan DD<br>Zorunlu<br>Zorunlu                                             | Öğretim Görevlisi |
| Danış<br>Şube<br>1<br>1<br>1<br>1                     | MAK 103<br>MAK 109<br>MAK 201<br>MAK 203<br>MAK 205                                                                                                    | :<br>Adı<br>GENEL FİZİK<br>MAKİNE MÜHENDİSLİĞİNE GİRİŞ<br>MÜHENDİSLİK MATEMATİĞİ I<br>DİNAMİK I<br>MÜKAVEMET I                                                              | Teo.<br>3<br>2<br>3<br>3<br>3                          | Lab.<br>0<br>0<br>0<br>0                          | Uyg.<br>0<br>0<br>0<br>0                | Kredi<br>3<br>2<br>3<br>3<br>3<br>3                     | AKTS<br>3<br>4<br>5<br>5<br>5<br>5           | Başarı Notu<br><br><br><br>                 | Harf Notu         | Alış Şekli<br>Alttan FF<br>Alttan DD<br>Zorunlu<br>Zorunlu<br>Zorunlu                                  | Öğretim Görevlisi |
| Danış<br>Şube<br>1<br>1<br>1<br>1<br>1<br>1           | Ders Kodu           MAK 103           MAK 109           MAK 201           MAK 203           MAK 205           MAK 207                                                                                 | :<br>Adı<br>GENEL FİZİK<br>MAKİNE MÜHENDİSLİĞİNE GİRİŞ<br>MÜHENDİSLİK MATEMATİĞİ I<br>DİNAMİK I<br>MUKAVEMET I<br>TERMODİNAMİK I                                            | Teo.<br>3<br>2<br>3<br>3<br>3<br>3<br>3                | Lab.<br>0<br>0<br>0<br>0<br>0                     | Uyg.<br>0<br>0<br>0<br>0<br>0           | Kredi<br>3<br>2<br>3<br>3<br>3<br>3<br>3                | AKTS<br>3<br>4<br>5<br>5<br>5<br>5<br>5      | Başarı Notu<br><br><br><br><br><br>         | Harf Notu         | Alış Şekli<br>Alttan FF<br>Alttan DD<br>Zorunlu<br>Zorunlu<br>Zorunlu<br>Zorunlu<br>Zorunlu            | Öğretim Görevlisi |
| Danış<br>Şube<br>1<br>1<br>1<br>1<br>1<br>1<br>1      | Ders Kodu           MAK 103           MAK 109           MAK 201           MAK 203           MAK 205           MAK 207           MAK 209                                                               | :<br>Adı<br>GENEL FIZIK<br>MAKINE MÜHENDISLIĞINE GIRIŞ<br>MÜHENDISLIK MATEMATIĞI I<br>DINAMIK I<br>MUKAVEMET I<br>TERMODINAMIK I<br>MALZEME BILGISI I                       | Teo.<br>3<br>2<br>3<br>3<br>3<br>3<br>3<br>2           | Lab.<br>0<br>0<br>0<br>0<br>0<br>0                | Uyg.<br>0<br>0<br>0<br>0<br>0<br>0      | Kredi<br>3<br>2<br>3<br>3<br>3<br>3<br>3<br>3<br>3<br>3 | AKTS<br>3<br>4<br>5<br>5<br>5<br>5<br>5<br>5 | Başarı Notu<br><br><br><br><br><br><br>     | Harf Notu         | Alış Şekli<br>Alttan FF<br>Alttan DD<br>Zorunlu<br>Zorunlu<br>Zorunlu<br>Zorunlu<br>Zorunlu            | Öğretim Görevlisi |
| Danış<br>Şube<br>1<br>1<br>1<br>1<br>1<br>1<br>1<br>1 | MAK         103           MAK         109           MAK         201           MAK         203           MAK         205           MAK         207           MAK         209           MAK         211 | :<br>Adı<br>GENEL FIZIK<br>MAKINE MÜHENDISLIĞINE GIRIŞ<br>MÜHENDISLIK MATEMATIĞI I<br>DINAMIK I<br>MUKAVEMET I<br>TERMODINAMIK I<br>MALZEME BILGISI I<br>ELEKTRONIK BILGISI | Teo.<br>3<br>2<br>3<br>3<br>3<br>3<br>3<br>2<br>2<br>2 | Lab.<br>0<br>0<br>0<br>0<br>0<br>0<br>0<br>0<br>0 | Uγg.<br>0<br>0<br>0<br>0<br>0<br>1<br>0 | Kredi<br>3<br>2<br>3<br>3<br>3<br>3<br>3<br>3<br>2      | AKTS<br>3<br>4<br>5<br>5<br>5<br>5<br>5<br>3 | Başarı Notu<br><br><br><br><br><br><br><br> | Harf Notu         | Alış Şekli<br>Alttan FF<br>Alttan DD<br>Zorunlu<br>Zorunlu<br>Zorunlu<br>Zorunlu<br>Zorunlu<br>Zorunlu | Öğretim Görevlisi |

Toplam Ders Sayısı : 9 Ders Saati:24 Kredi:22 Akts:37

## SAYDIR İŞLEMİ

- Alttan derslerinizden <u>seçmeli ders kategorisinde olan dersler için;</u> öğrencinin bu seçmeli dersin yerine başka bir seçmeli ders almak istemesi durumunda ekle-sil günlerinde <u>danışmanına ulaşarak</u> gerekli **saydırma** işlemini yaptırması gerekmektedir.
- Seçilen dersler bölümüne otomatik olarak yüklenen eski ders kodlu zorunlu dersin yerine, yeni ders kodlu aynı zorunlu dersi almak için öğrencinin ekle-sil günlerinde

danışmanına ulaşarak gerekli saydırma işlemini yaptırması gerekmektedir.